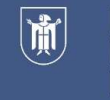

Landeshauptstadt München **Kreisverwaltungsreferat** 

# Anleitung für die Erstellung der BayernID für die Anmeldung im WahlhelferPortal (WHP)

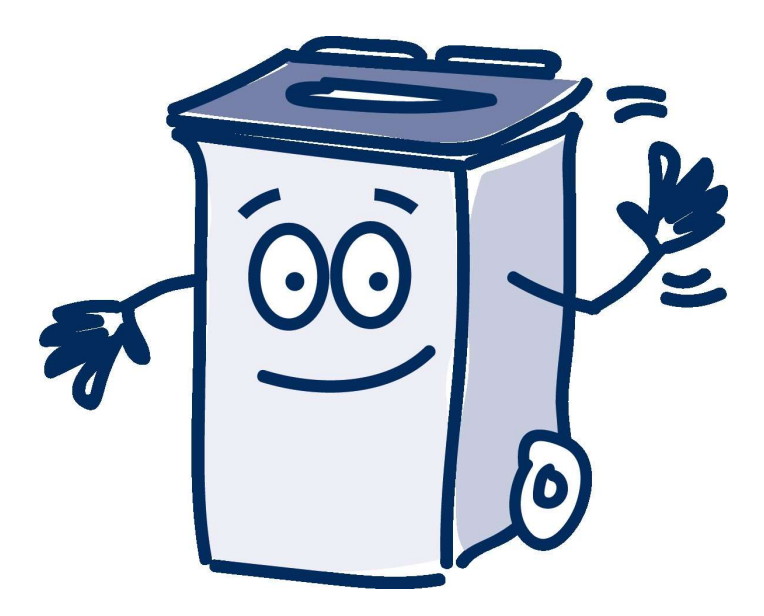

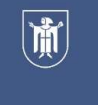

| BayernID<br>Das Nutzerkonto |   |           |    |           |    | ્ Suche   | 💮 Deutsch | Konto erstellen |
|-----------------------------|---|-----------|----|-----------|----|-----------|-----------|-----------------|
| Ihr Antrag                  | » | Schritt 1 | >> | Schritt 2 | >> | Schritt 3 | >>>       | Ihr Antrag      |

#### Anmelden im Online-Verfahren "Online-Dienst"

Für den weiteren Prozess benötigen Sie einen BayernID-Zugang mit mindestens einem **niedrigen Vertrauensniveau**, z.B. Ihren Login mit Benutzernamen & Passwort.

Im nächsten Schritt sehen Sie die für das Online-Verfahren verfügbaren Anmeldeoptionen

|  | weiter |
|--|--------|
|--|--------|

Sie haben noch keine BayernID? Jetzt Konto erstellen

- Klicken Sie auf "Konto erstellen".
- Hinweis:
  - Wenn Sie beim Aufrufen oder Bearbeiten der Seiten Probleme haben, nutzen Sie bitte einen anderen Browser (zum Beispiel Edge oder Chrome statt Firefox).

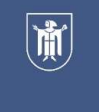

| BayernID<br>Des Nutzerkonto |     |           |     |           |    | ୍ Suche   | 🕤 Deutso | h Anmelden |
|-----------------------------|-----|-----------|-----|-----------|----|-----------|----------|------------|
| Start                       | >>> | Schritt 1 | >>> | Schritt 2 | >> | Schritt 3 | >>>      | Abschluss  |

### Womit möchten Sie Ihre BayernID erstellen?

Bitte wählen Sie für die Registrierung eine der folgenden Optionen:

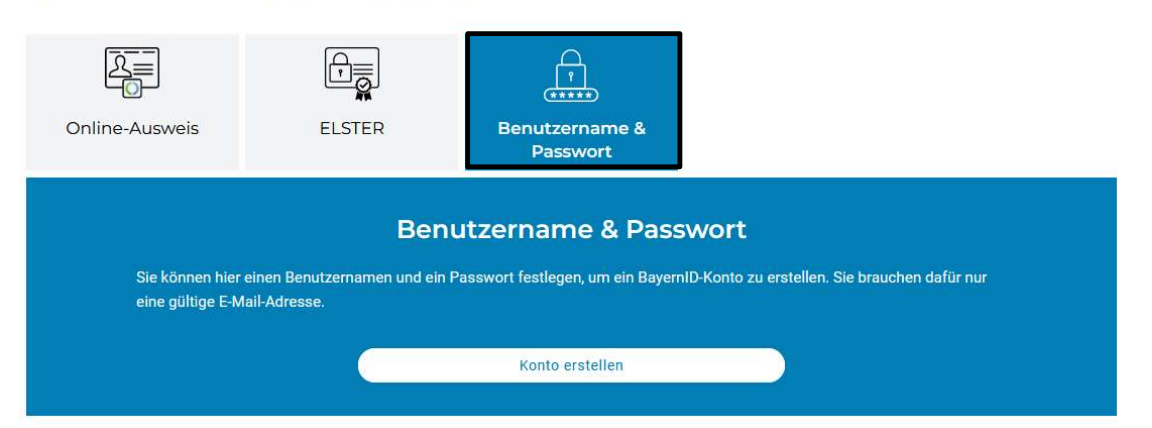

- Wählen Sie Ihre gewünschte Anmeldeoption aus
- Für die Anmeldung im Wahlhelferportal (WHP) reicht "Benutzername & Passwort"

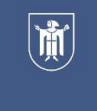

Landeshauptstadt München **Kreisverwaltungsreferat** 

### BayernID erstellen – Schritt 3

| BayernID<br>Das Nutzerkonto                                  |                                                                            |                                                                      |                                                                                                    |                                              | ् Suche                     | 💮 Deutso    | ch Anmelden |
|--------------------------------------------------------------|----------------------------------------------------------------------------|----------------------------------------------------------------------|----------------------------------------------------------------------------------------------------|----------------------------------------------|-----------------------------|-------------|-------------|
| Start 》                                                      | Schritt 1                                                                  |                                                                      | Schritt 2                                                                                                    |                                              | Schritt 3                   |             | Abschluss   |
| Womit möchte                                                 | en Sie Ihre I                                                              | Bayer                                                                | nID erste                                                                                                    | ellen?                                       |                             |             |             |
| Bitte wählen Sie für die Registrieru                         | ng eine der folgenden Op                                                   | ionen:                                                               |                                                                                                    |                                              |                             | -           |             |
| Online-Ausweis<br>Sie können hier eir<br>eine gültige E-Mail | Einwillige<br>Ch willige in<br>dauerhafte S<br>meiner perso<br>Datenschutz | JINGSEI<br>die Erhebun<br>peicherung i<br>nenbezoger<br>erklärung ge | rklärung<br>g, Nutzung und Vera<br>für die Zeit des Best<br>nen Daten ein und be<br>lesen zu haben.<br>Weiter | rbeitung - in<br>ehens meine<br>estätige die | sbesondere<br>rr BayernID - | auchen dafü | rnur        |
|                                                              | _                                                                          | _                                                                    | Konto erstellen                                                                                               |                                              |                             | -           |             |

- Bestätigen Sie die Einwilligungserklärung
- setzen Sie einen Haken

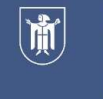

| 2 Bayern D                                                                                  |                                                       | ् Suche 💮 Deutsch 🛛 🗛 🔍     |
|---------------------------------------------------------------------------------------------|-------------------------------------------------------|-----------------------------|
| Start                                                                                       | Schritt 1 Schritt 2                                   | >>> Schritt 3 >>> Abschluss |
| Geben Sie Ihre<br>Bitte ergänzen Sie hier Ihre persön<br>Die mit *-markierten Felder sind F | persönlichen Daten an<br>lichen Daten.<br>fichtfeder. |                             |
|                                                                                             | Anrede                                                | ~                           |
|                                                                                             | Doktorgrad                                            | ÷                           |
|                                                                                             | Vomame(n)*                                            |                             |
|                                                                                             | Nachname*                                             |                             |
|                                                                                             | Geburtsname (falls abweichend)                        |                             |
|                                                                                             | Geburtsdatum (TT.MM.JJJJ)*                            |                             |
|                                                                                             | Geburtsort*                                           |                             |
| Adresse                                                                                     | 101 (1000) - M                                        |                             |
|                                                                                             | Straße, Hausnummer* Postieitzahl* Ort*                |                             |
|                                                                                             | Land                                                  | ~                           |
| Kontaktdaten                                                                                |                                                       |                             |
|                                                                                             | Ländervorwahl ~ Telefon                               | nnummer 🕜                   |
|                                                                                             | E-Mail-Adresse*                                       |                             |
|                                                                                             | E-Mail-Adresse wiederholen*                           |                             |
|                                                                                             | ✓ De-Mail-Adresse                                     |                             |

- Bitte geben Sie Ihre persönlichen Daten ein
- Wichtig: Wählen Sie die E-Mailadresse, unter der Sie bis zur Europawahl sicher erreichbar sind.

Die E-Mailadresse kann vor der Europawahl nicht mehr geändert werden.

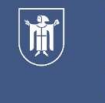

| BayerníD<br>Disa kusterkanto |    |           |    |           |    | ୍ Suche   | 🕤 Deut | sch Anmelden |
|------------------------------|----|-----------|----|-----------|----|-----------|--------|--------------|
| Start                        | >> | Schritt 1 | >> | Schritt 2 | >> | Schritt 3 | >>     | Abschluss    |

#### Verifizieren Sie Ihre E-Mail-Adresse

| Verifizierungscode erh<br>Um Ihre E-Mail-Adresse zu ve | a <b>lten</b><br>rifizieren wird ein Code an fo | olgende E-Mail-Adresse gesendet: |  |  |
|--------------------------------------------------------|-------------------------------------------------|----------------------------------|--|--|
|                                                        |                                                 | max@mustermann.de                |  |  |
| G                                                      |                                                 | Jetzt Code erhalten              |  |  |
| V Ich habe keinen Co                                   | de erhalten                                     |                                  |  |  |
|                                                        |                                                 |                                  |  |  |

- Kontrollieren Sie nochmal Ihre E-Mailadresse
- Klicken Sie auf "Jetzt Code erhalten"
- Sie bekommen eine E-Mail mit einem 6-stelligen Code an Ihre angegebene E-Mailadresse geschickt

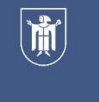

| 😢 Bay        | ern ID<br>daekente                      |                                |                                             |              |                   |      | ୍ Suche   | 🕤 Deutsc | h Anmelden    |
|--------------|-----------------------------------------|--------------------------------|---------------------------------------------|--------------|-------------------|------|-----------|----------|---------------|
|              | Start                                   | >>                             | Schritt 1                                   | »            | Schritt 2         | »    | Schritt 3 | >>       | Abschluss     |
| Verif        | izieren                                 | Sie Ih                         | re E-Mai                                    | I-Adre       | esse              |      |           |          |               |
| <b>Geb</b> e | <b>en Sie Ihren</b><br>n Sie hier den C | Verifizieru<br>ode ein, der ar | n <b>gscode ein</b><br>I folgende E-Mail-Ad | dresse geser | ndet wurde:       |      |           |          |               |
|              |                                         |                                |                                             | max@         | musterman         | n.de |           |          |               |
| Der (        | code ist noch 2                         | 3:46 Minuten                   | gültig.                                     |              |                   |      |           |          |               |
|              |                                         |                                |                                             | Ne           | uen Code anforden | 1    |           |          |               |
| ~ 1          | ch habe kein                            | ien Code e                     | halten                                      |              |                   |      |           |          |               |
| Abbreche     | 0                                       |                                |                                             |              |                   |      |           |          | Zurück Weiter |

- Geben Sie den 6-stelligen Code in das Feld ein
- Klicken Sie anschließend auf "Weiter"

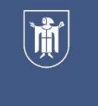

| BayerniD<br>Das Nystee Harde |    |           |     |           |    | ् Suche   | 💮 Deuts | ch Anmelden |
|------------------------------|----|-----------|-----|-----------|----|-----------|---------|-------------|
| Start                        | >> | Schritt 1 | >>> | Schritt 2 | >> | Schritt 3 | >>      | Abschluss   |

#### Verifizieren Sie Ihre E-Mail-Adresse

| Ihre E-Mail-Adresse wurde erfolgreich verifiziert. | max@mustermann.de |               |
|----------------------------------------------------|-------------------|---------------|
| Abbrechen                                          |                   | Zurück Weiter |

- Sie haben Ihre E-Mailadresse verifiziert, also bestätigt
- Klicken Sie auf "Weiter"

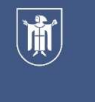

| BayernID<br>Des frutzendom |    |           |    |           |   | ् Suche   | ⑦ Deutscl | h Anmelden |
|----------------------------|----|-----------|----|-----------|---|-----------|-----------|------------|
| Start                      | >> | Schritt 1 | >> | Schritt 2 | » | Schritt 3 | »         | Abschluss  |

#### Vergeben Sie Ihre Zugangsdaten

Die mit

Mit Ihrem zusätzlichen Zugang auf Basis von Benutzername und Passwort können Sie bei Verlust eines Zugangs mit höherem Vertrauensniveau (z.B. Online Ausweis oder ELSTER-Zugang), trotzdem noch auf Ihre BayernID zugreifen.

| Die mit *-markierten Felder sind Pflicht | felder.                                                |   |       |                        |
|------------------------------------------|--------------------------------------------------------|---|-------|------------------------|
| 0                                        | - Benutzername*<br>max.mustermann                      |   | 0     |                        |
|                                          | Kichtlinien zum Benutzernamen                          |   |       |                        |
| 0                                        | - Passwort                                             | 8 | 0     |                        |
|                                          | Richtlinien zum Passwort                               |   |       |                        |
| 0                                        | - Passwort wiederholen*                                |   | 8     |                        |
|                                          | Sicherheitafrage*                                      |   | _     |                        |
| 0                                        | In welcher Stadt haben sich Ihre Eltern kennengelernt? |   | ~     |                        |
| [                                        | Geheime Antwort*                                       | 8 | 0     |                        |
| Abbrechen                                |                                                        | Z | urück | Konto-Erstellung absch |

- Jetzt vergeben Sie Ihre Zugangsdaten
- Benutzername eingeben •
- Passwort vergeben •
- Sicherheitsfrage auswählen und beantworten
- Auf "Konto-Erstellung abschließen" klicken

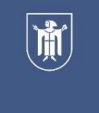

| BayernID<br>Das Nutzerkonto |    |           |     |           |     | ્ Suche   | 🕤 Deut | sch Anmelden |
|-----------------------------|----|-----------|-----|-----------|-----|-----------|--------|--------------|
| Start                       | >> | Schritt 1 | >>> | Schritt 2 | >>> | Schritt 3 | >>     | Abschluss    |

#### Konto-Erstellung abgeschlossen

Sie haben erfolgreich Ihr BayernID-Konto mit Benutzername & Passwort erstellt. Sie können sich nun mit Ihrer BayernID gegenüber Online-Verfahren authentifizieren und auf Ihr BayernID-Postfach und Kontoverwaltung zugreifen.

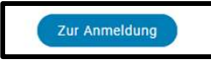

- Sie haben jetzt ein BayernID-Konto.
- Geschafft!
   Jetzt können Sie sich im
   WahlhelferPortal (WHP) anmelden.

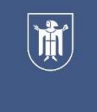

|                              |                                           |                                    |                  | ¢           | Suche               | ⑦ Deutsch      | Konto erstellen |
|------------------------------|-------------------------------------------|------------------------------------|------------------|-------------|---------------------|----------------|-----------------|
| Ihr Antrag                   | >>> Schritt 1                             | >>                                 | Schritt 2        | >>          | Schritt 3           | >>             | Ihr Antrag      |
| nmelden                      |                                           |                                    |                  |             |                     |                |                 |
| e wählen Sie für die Anmeldu | ing eine der folgenden Optio              | nen:                               |                  |             |                     |                |                 |
| 2≡                           |                                           |                                    |                  |             | A                   |                |                 |
| Online-Ausweis               | ELSTER                                    | Aut                                | thega-Zertifikat | в           | enutzernan          | ne 8           |                 |
|                              |                                           |                                    |                  |             | Passwort            |                |                 |
|                              |                                           |                                    |                  |             |                     |                |                 |
|                              | Bentamana ofer E Malf                     | NUTZER<br>Bitte geben              | name & Pas       | swor        | t                   |                |                 |
|                              | Ber<br>max.mustermani<br>Paraset*         | nutzer<br>Bitte geben<br>n         | name & Pas       | n ein       | t                   | 2              |                 |
|                              | Benutzemanie verges                       | nutzer                             | name & Pas       | n ein<br>Pa | t<br>sswort vergess | R<br>R         |                 |
|                              | Bendtammen oder E.Mail-<br>max.mustermann | nutzer<br>Bitte geben<br>n<br>sen? | name & Pas       | n ein<br>Pa | t<br>sswort vergess | R<br>R<br>Sen? |                 |

 Sie können sich mit Ihrem Benutzernamen & Passwort anmelden.

Zurück

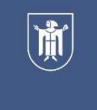

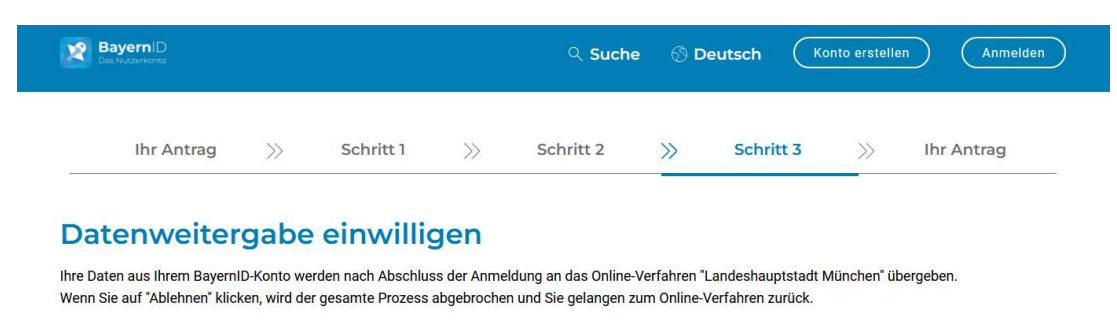

Sind Sie mit der Durchführung des Online-Verfahrens und der Datenübertragung an das Online-Verfahren einverstanden?

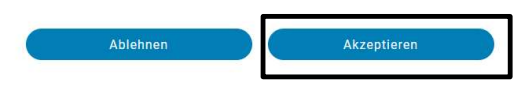

 Akzeptieren Sie die Erklärung der BayernID

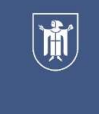

### WahlhelferPortal

### Sie können nun mit Ihren Eingaben im WahlhelferPortal beginnen

WahlhelferPortal Landeshauptstadt München

Willkommen beim WahlhelferPortal der Stadt München

#### Registrierung abschließen

Um die Registrierung erfolgreich abzuschließen, müssen alle Pflichtfelder (\* = Pflichtfeld) ausgefüllt und die Datenschutzerklärung akzeptiert sein.

| Persönliche Daten |                |                                                                                                |
|-------------------|----------------|------------------------------------------------------------------------------------------------|
| Titel             | Vorname *      | Name *                                                                                         |
|                   | ×              |                                                                                                |
| Geschlecht        | Geburtsdatum * | Staatsangehörigkeit * 💿                                                                        |
|                   | × ~            | ohne Angabe 🗸                                                                                  |
|                   |                | ⊗ Bitte geben Sie Ihre Staatsangehörigkeit an, damit die Wahlberechtigung geprüft werden kann. |
| E-Mail ③          |                |                                                                                                |
|                   |                |                                                                                                |
| Telefonnummer * ① |                |                                                                                                |